## SDA

## **Microsoft Windows**

**Neue Geräte** im PC-Verbundsystem werden **in Zukunft** vom HRZ vollständig fertig konfiguriert ausgeliefert, hier ist keine Konfiguration erforderlich.

Im Betrieb befindliche Geräte müssen zur Zeit folgendermaßen konfiguriert werden:

- Start  $\rightarrow$  Dienste (eintippen)  $\rightarrow$  Automatische Konfiguration (verkabelt)
  - Starttyp: Automatisch
  - Dienststatus: einmalig auf den Button "Starten", der Dienststatus wechselt dann von "Beendet" auf "Wird ausgeführt"
- Windows 10: Start → Einstellungen → Netzwerk und Internet → Ethernet → Adapteroptionen ändern
- Windows 11: Start → Systemsteuerung (eintippen) → Netzwerk und Internet (oben rechts: Anzeige: Kategorie) → Netzwerk und Freigabecenter → Adaptereinstellungen ändern
- Netzwerkadapter Ethernet  $\rightarrow$  Rechtsklick  $\rightarrow$  Eigenschaften

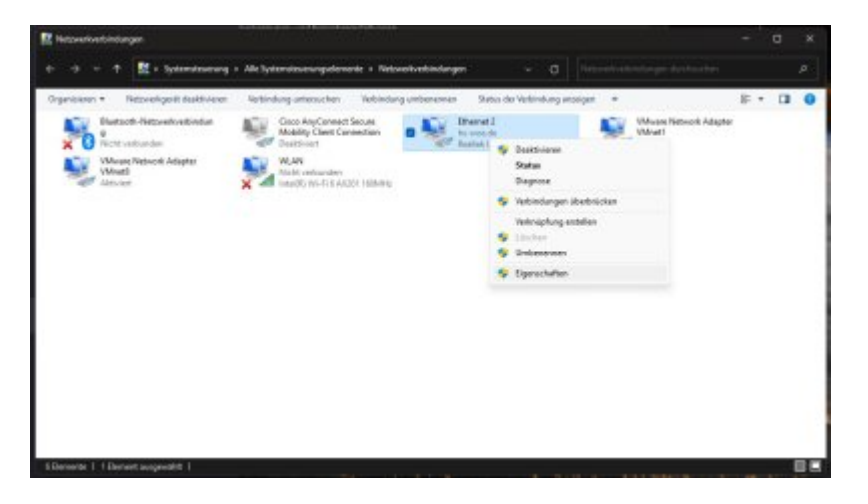

- Registerkarte Authentifizierung
  - IEEE 802.1x-Authentifizierung aktivieren: aktivieren
  - Wählen Sie eine Methode f
    ür die Netzwerkauthentifizierung aus: "Microsoft: Gesch
    ütztes EAP (PEAP)"
  - Für diese Verbindung eigene Anmeldeinformationen für jede Anmeldung speichern: deaktivieren
  - Auf nicht autorisierte Netzwerkzugriffe zurückgreifen: deaktivieren

1/4

| Natauade         | Authentifizien no                                                                         | Eminaha                         |                          |                |  |
|------------------|-------------------------------------------------------------------------------------------|---------------------------------|--------------------------|----------------|--|
| WELZWEIK         | ranterang                                                                                 | Heigabe                         |                          |                |  |
| Wähle<br>Netzw   | n Sie diese Option a<br>erkzugriff für diesen                                             | aus, um auther<br>Ethernet-Adag | ntfizierter<br>ster anzu | n<br>bieten.   |  |
| 🖸 IEE            | E 802.1X-Authentifi                                                                       | zierung aktivie                 | ren                      |                |  |
| Wähle<br>aus:    | en Sie eine Methode                                                                       | e für <mark>d</mark> ie Netzw   | erkauthe                 | ntifizierung   |  |
| Micro            | soft: Geschütztes E                                                                       | AP (PEAP)                       | ~                        | Einstellungen  |  |
| An               | meldung speichern                                                                         | eigene Anmeio                   | erroma                   | ionen für jede |  |
| An<br>An         | r diese Verbindung e<br>meldung speichern<br>f nicht autorisierten                        | Netzwerkzugri                   | f zurück                 | greifen        |  |
| An<br>An<br>Zusi | alese Verbindung e<br>meldung speichem<br>f nicht autorisierten<br>itzliche Einstellunge  | Netzwerkzugn<br>n               | f zurück                 | greifen        |  |
| An<br>An<br>Zusi | ralese Verbindung e<br>meldung speichem<br>f nicht autorisierten<br>stzliche Einstellunge | Netzwerkzugrf                   | f zurück                 | greifen        |  |
| Au<br>Zus        | alese Verbindung e<br>meldung speichem<br>f nicht autorisierten<br>itzliche Einstellunge  | netzwerkzugn<br>n               | f zurück                 | greifen        |  |
| Cusi             | diese Verbindung e<br>meldung speichem<br>finicht autorisierten<br>itzliche Einstellunge  | Netzwerkzugn<br>m               | f zurück                 | greifen        |  |
| _ Fur<br>An      | diese Verbindung e<br>meldung speichem<br>f nicht autorisierten<br>itzliche Einstellunge  | Netzwerkzugn<br>n               | f zurück                 | greifen        |  |

- Klicken sie auf "Einstellungen"
  - Identität des Servers mittels Zertifikatprüfung überprüfen: aktivieren
  - Verbindung mit folgenden Servern herstellen...: deaktiviert
  - Vertrauenswürdige Stammzertifizierungsstellen
    - Hellenic Academic and Research Institutions RootCA 2015: aktiviert
  - Authentifizierungsmethode auswählen: "Gesichertes Kennwort (EAP-MSCHAP v2)"
  - Schnelle Wiederherstellung der Verbindung aktivieren: deaktivieren
  - Verbindung trennen, wenn Server...: deaktivieren
  - Identitätsschutz aktivieren: deaktivieren

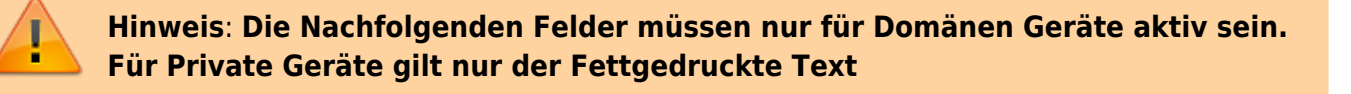

- Klicken Sie auf "Konfigurieren..."
  - Automatisch eigenen Windows-Anmeldenamen...verwenden: aktiviert

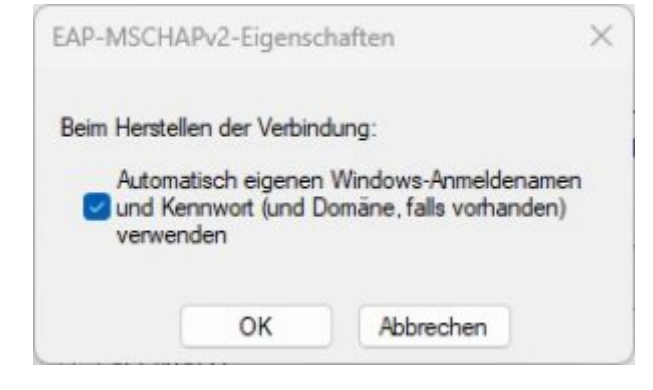

- Klicken Sie auf "OK"
- Klicken Sie auf "OK"
- Klicken Sie auf "Zusätzliche Einstellungen…"
  - Authentifizierungsmodus angeben: Benutzerauthentifizierung

- $\circ$  Anmeldeinformationen speichern → Benutzername (in der Form: ab1234) und Passwort eingeben
- Authentifizierungsmodus angeben: Benutzer- oder Computerauthentifizierung

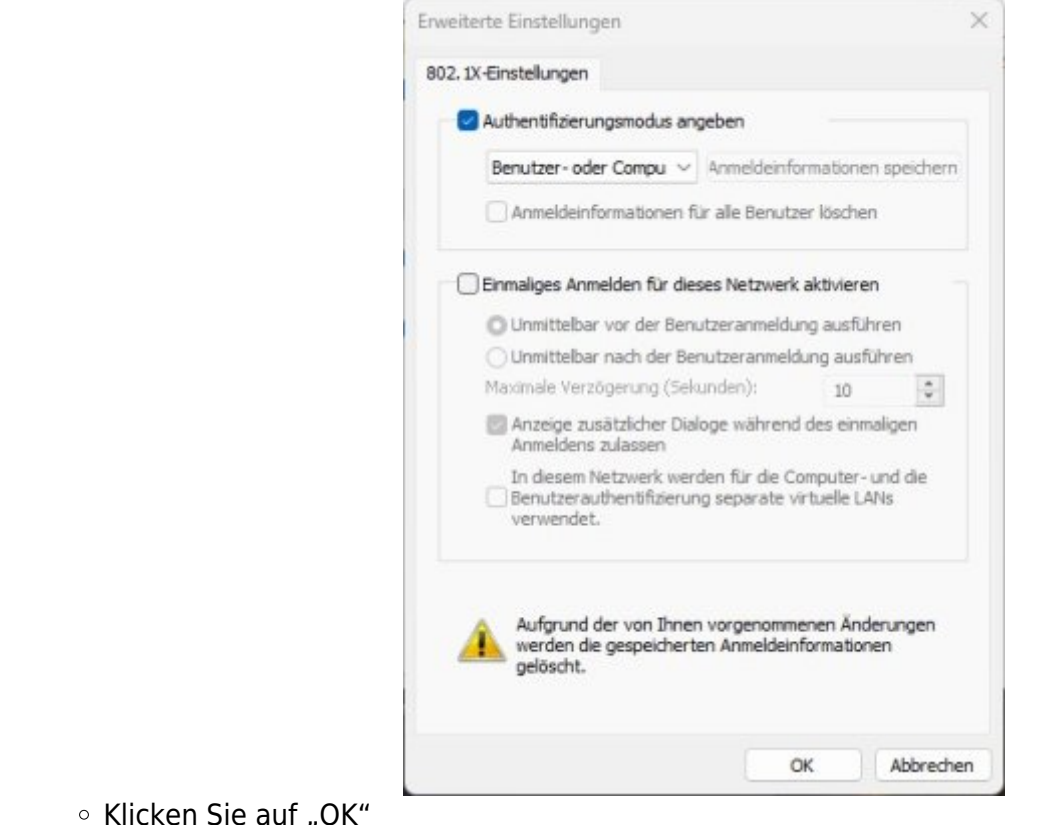

- Klicken Sie auf "OK"
- Klicken Sie auf "OK"

## Apple macOS

## **Ubuntu Linux**

- GNOME → Einstellungen
- Netzwerk → Kabelgebunden Einstellungen (Zahnrad)
- Karte Sicherheit
  - 802.1x-Sicherheit: aktiviert
  - Legitimierung: Geschütztes EAP (PEAP)
  - Anonyme Identität: <kein Eintrag>
  - CA-Zertifikat: (keine)
    - CA-Zertifikat ist nicht erforderlich: aktiviert
  - PEAP-Version: Automatisch
  - Innere Legitimierung: MSCHAPv2
  - Benutzername: Domänenanmeldung (Form: ma1150@hs-woe.de)
  - Passwort: < Ihr Passwort>

From: https://hrz-wiki.jade-hs.de/ - **HRZ-Wiki** 

Permanent link: https://hrz-wiki.jade-hs.de/de/tp/network/sda/start

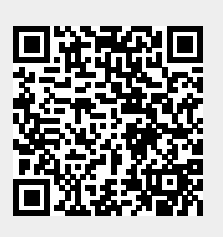

Last update: 2025/03/20 08:10